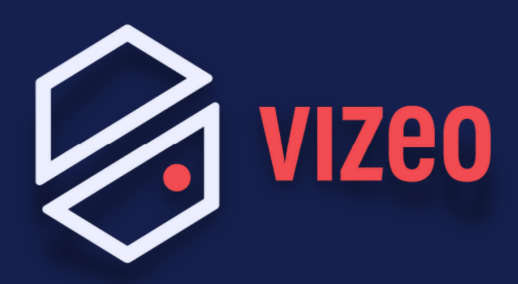

## Comment paramétrer une BOX FREE ?

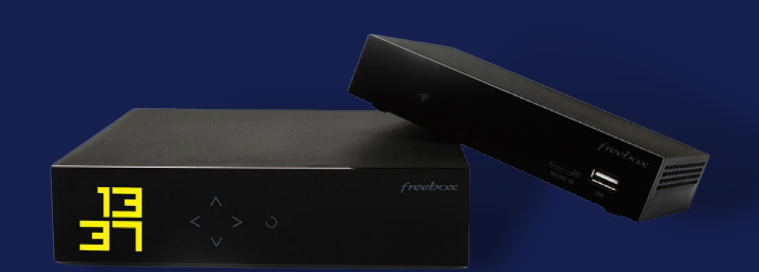

**Étape 1:** Pour accéder à l'interface administrateur, ouvrez votre navigateur internet et saisissez 192.168.1.254 dans la barre de recherche. Appuyez sur la touche Entrée de votre clavier.

*Vous pouvez également installer l'application Freebox pour ouvrir les ports. (Freebox Revolution et POP uniquement)* 

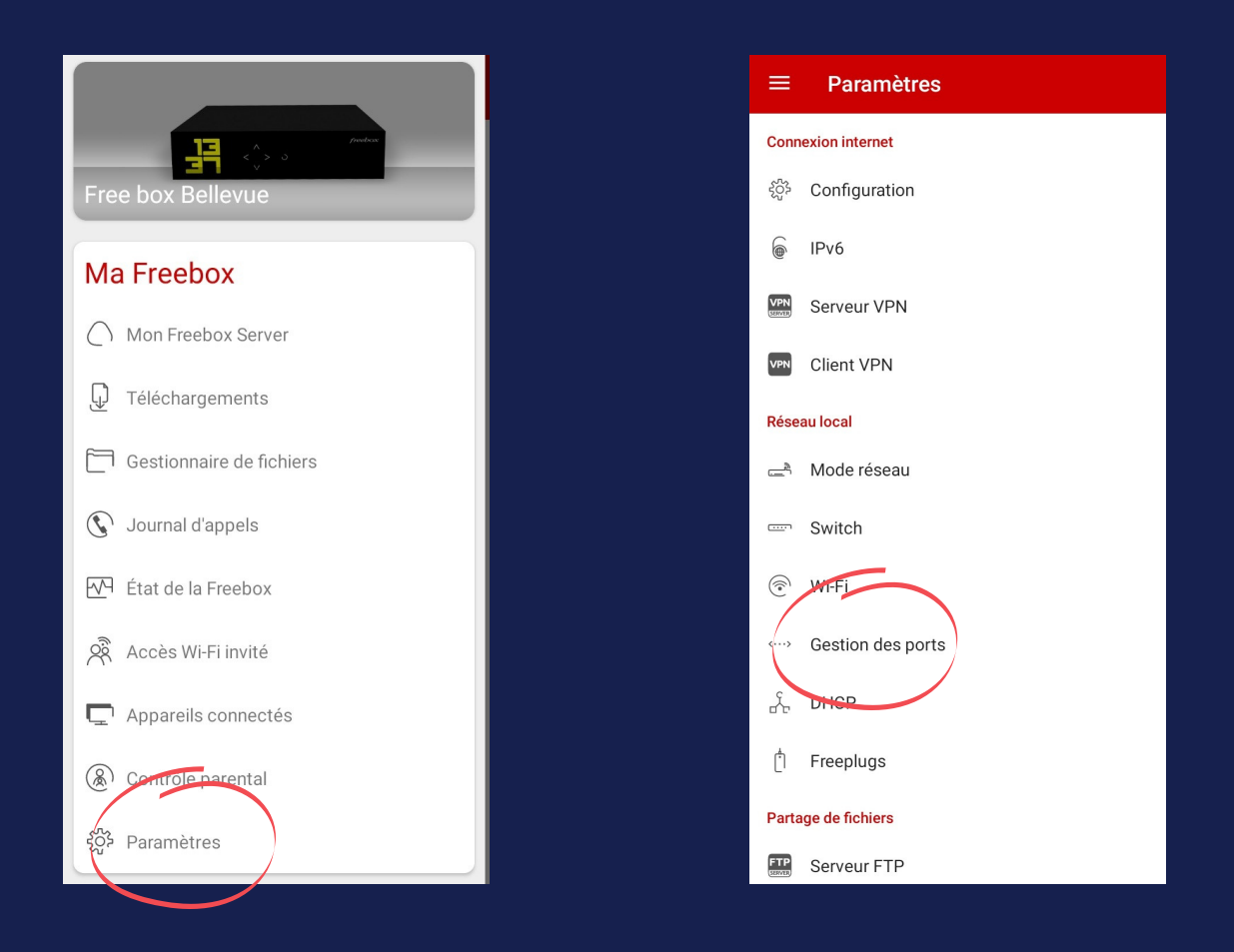

**Étape 2:** Les ports VIZEO à ouvrir par défaut sont: 80 / 3036 / 30001 en TCP.

| ÷                      | Gestion des ports     |                |  | < |
|------------------------|-----------------------|----------------|--|---|
| REDIRE                 | CTION DE PORTS        | PORTS ENTRANTS |  |   |
| DMZ                    |                       |                |  |   |
|                        | IP :                  |                |  |   |
| Liste des redirections |                       |                |  |   |
|                        | NVR                   |                |  |   |
|                        | 80<br>192.168.1.65    |                |  |   |
|                        | NVR                   |                |  |   |
|                        | 3036<br>192.168.1.65  |                |  |   |
|                        | NVR                   |                |  |   |
|                        | 30001<br>192 168 1 65 |                |  |   |
|                        | 192.100.1.00          |                |  |   |
|                        |                       |                |  |   |
|                        |                       |                |  |   |
|                        |                       |                |  |   |
|                        |                       |                |  |   |
|                        |                       |                |  |   |
|                        |                       |                |  |   |
|                        |                       |                |  |   |
|                        |                       |                |  |   |
|                        |                       |                |  | + |
|                        |                       |                |  |   |